# Androidアプリ接続手順

※前回バージョン(1.6.0)からアプリの接続手順を改善しました 最新バージョン(1.7.0)に関する接続手順は以下をご確認下さい 1 Android設定画面に移動します。

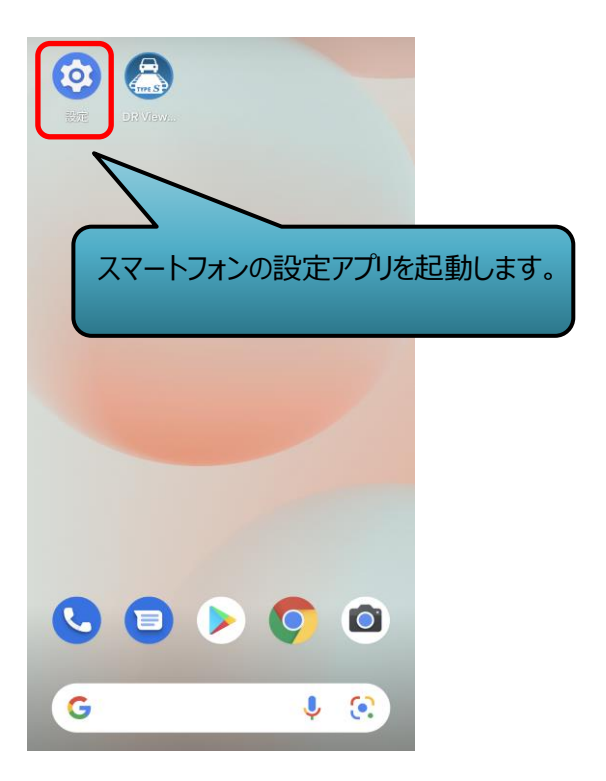

# ②Wi-Fi設定を「オン」にします。

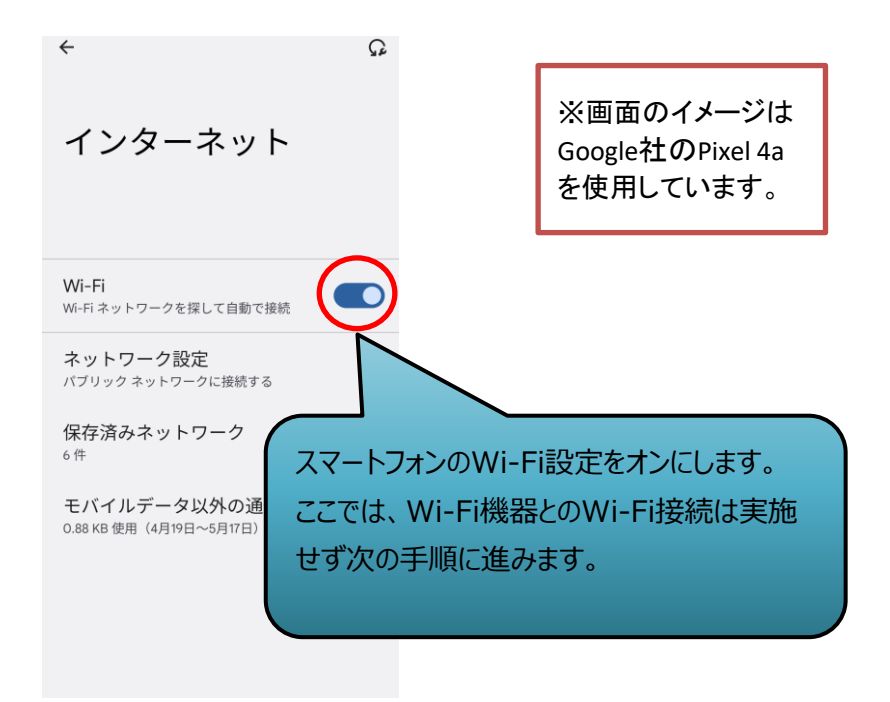

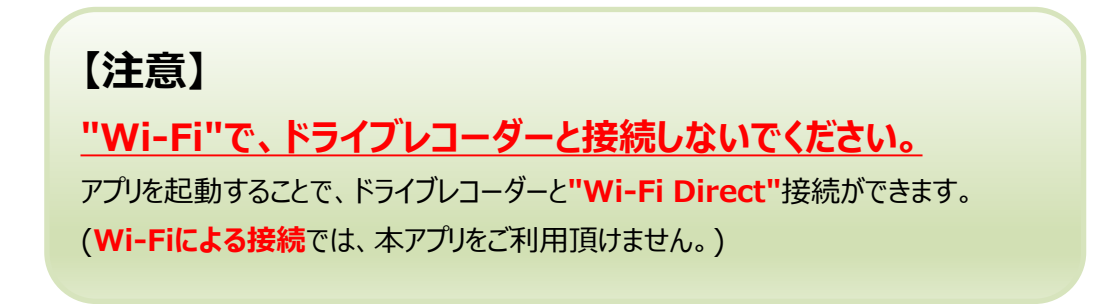

#### <ドライブレコーダーとWi-Fi接続をしないで下さい>

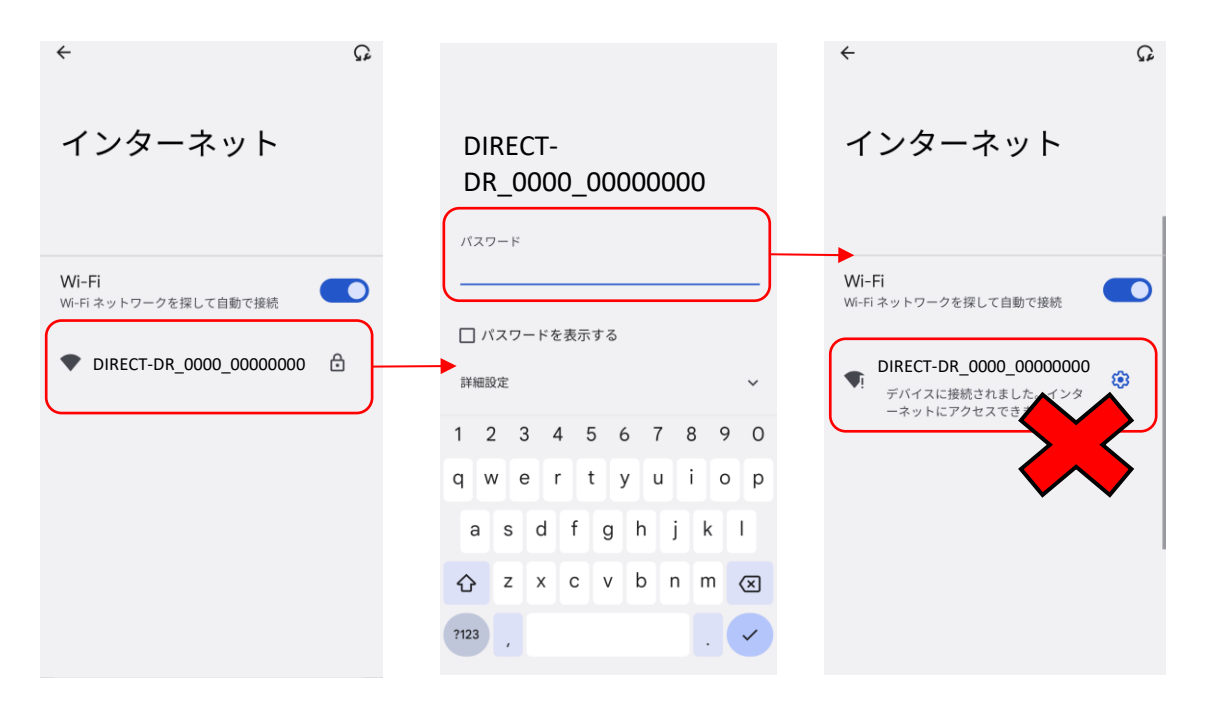

<ドライブレコーダーとWi-Fi接続している場合は解除して下さい>

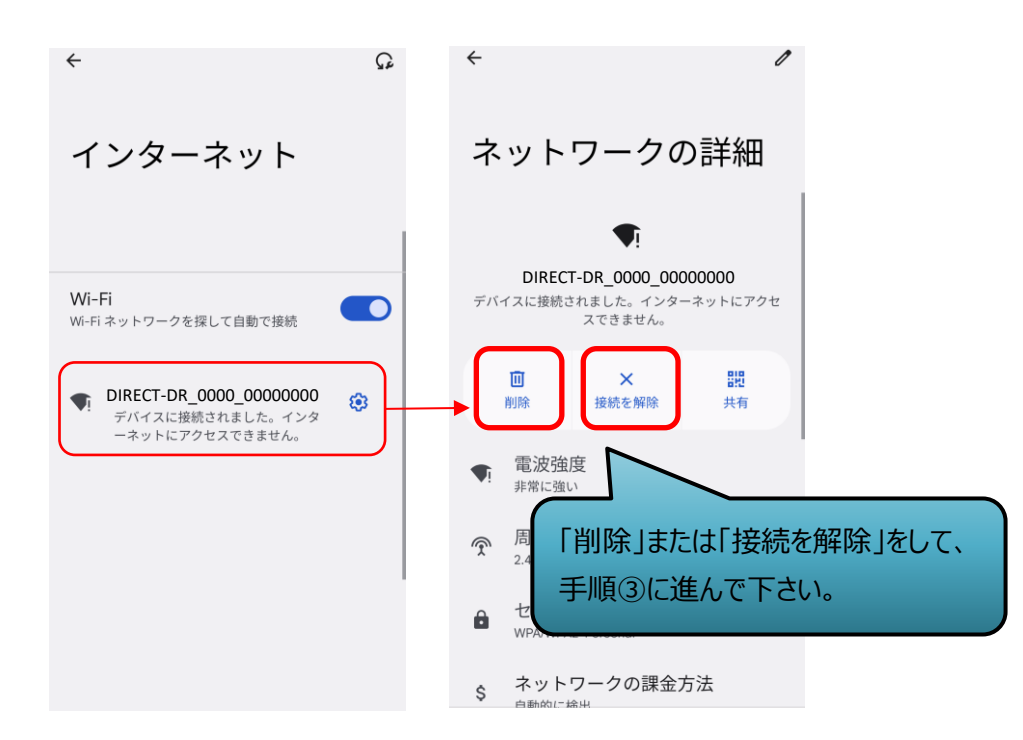

#### ※以下のエラーが表示される場合も、ドライブレコーダーとのWi-Fi接続 を解除してください

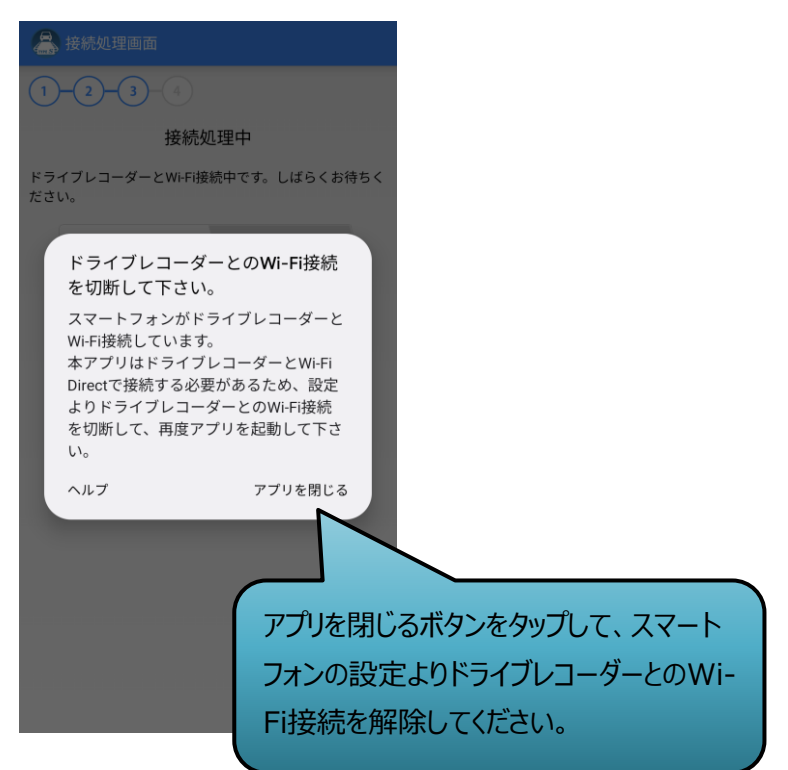

# ③アプリを起動します。

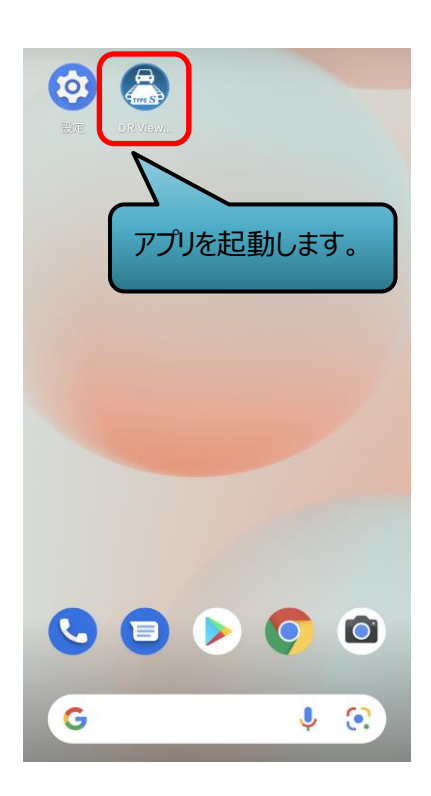

### ④ネットワークリストから、ご利用の製品を 選択します。 ※ネットワーク名は取扱説明書の裏面をご確認下さい

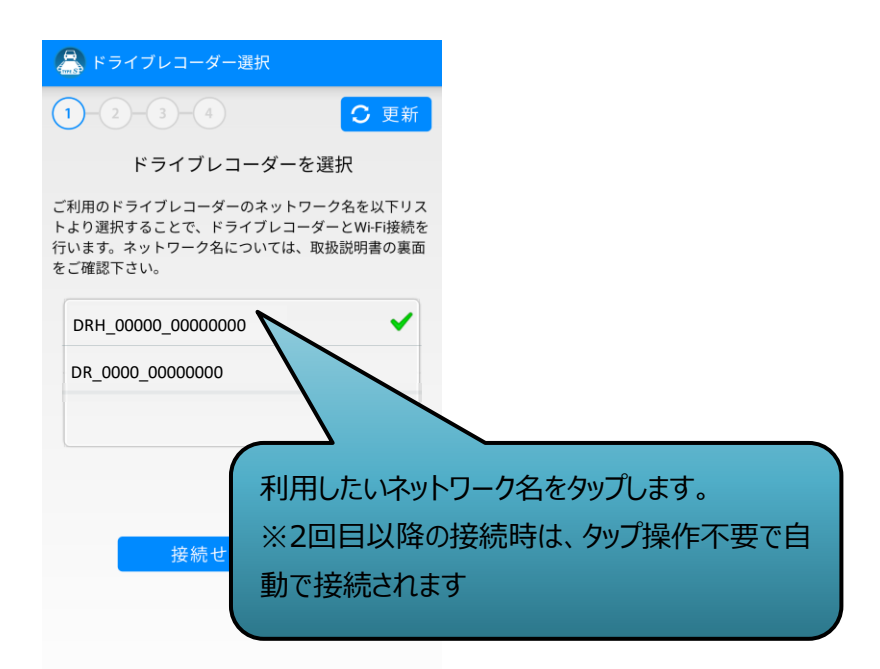

### ⑤パスワードを入力します。 ※初期パスワードは取扱説明書の裏面をご確認下さい <初回>

|                                                                                   | )-3-4                    |  |
|-----------------------------------------------------------------------------------|--------------------------|--|
| パスワードを入力                                                                          | 接続処理中                    |  |
| ドライブレコーダーのWi-Fi接続用パスワードを入力してく ドライブレ<br>ださい。初期パスワードについては、取扱説明書の裏面を ださい。<br>ご確認下さい。 | コーダーとWi-Fi接続中です。しばらくお待ちく |  |
| Wi-F<br>のK                                                                        | Fi Direct 接続 データ転送       |  |
| ドライブレコーダーのパスワードを入力します。<br>※2回目以降の接続時は、パスワードの入力は不要です                               |                          |  |

### <2回目以降(パスワード入力なしで自動接続)>

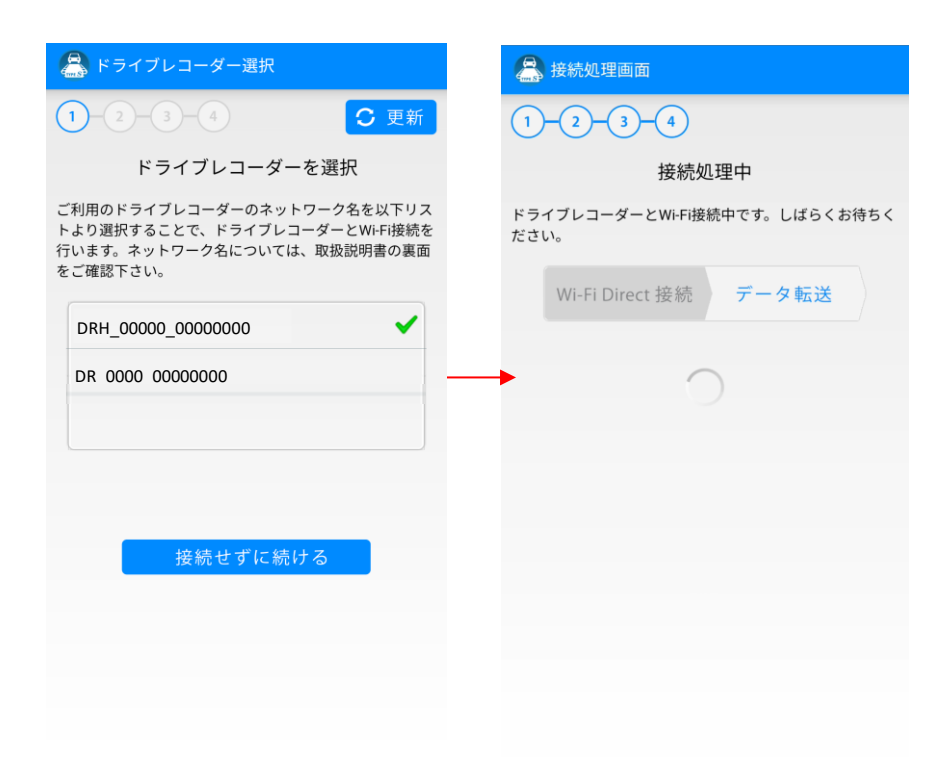

# ⑥映像リストが表示されるまで待機します。

| 🚔 接続処理画面                              | B Viewer S                                                                                               |
|---------------------------------------|----------------------------------------------------------------------------------------------------|
| 1-2-3-4                               | トリップ                                                                                                    |
| 接続処理中                                 | <ul> <li>2017/06/04 05:33:28 午後</li> <li>DR カメラ</li> </ul>                                               |
| ドライブレコーダーとWi-Fi接続中です。しばらくお待ちく<br>ださい。 | ②         2017/06/04 05:31:02 午後         >           □         □         □         □         >         > |
| WI-FI Direct 按称: 了一次転达                | <ul> <li>2017/06/04 03:48:59 午後</li> <li>DR カメラ</li> </ul>                                               |
| $\bigcirc$                            | Coll 2017/06/04 03:35:11 午後     DR カメラ                                                                   |
|                                       | <ul> <li>2017/06/04 02:08:17 午後</li> <li>DR カメラ</li> </ul>                                               |
|                                       | loo 2017/06/04 0 在後                                                                                      |
|                                       | ◎ 映像リスト一覧が表示されます。                                                                                        |
|                                       | O     O     D     D     カメラ                                                                              |
|                                       | ● ☆ ペロート<br>トリップ イベント ドライビングレポート                                                                         |

### ※以下のエラーが表示される場合は 注意②をご確認ください

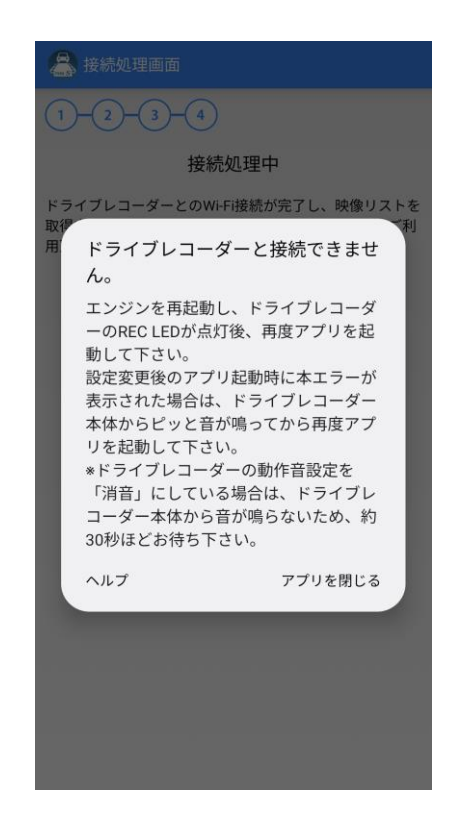

#### 【注意②】

<u>"設定変更後"すぐにアプリを起動した場合、上記のエラーが表示される場合があります。</u>

設定変更後はドライブレコーダーが再起動するため、"スマートフォンと接続ができない状態"になります。そのため、設定変更後すぐにアプリを起動すると、該当のエラーが 表示される場合があります。

設定変更後に約30秒お待ち頂くことで、ドライブレコーダーの再起動が完了し、"ス マートフォンと接続できる状態"になります。該当のエラーが表示された場合は、ドライ ブレコーダーの再起動が完了したことを確認してから、再度アプリを起動してください。